## Accedere all'account @scuolamediaeuropea

1. Apri il browser "Google Chrome"

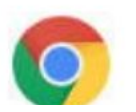

2. In alto a destra apparirà la lettera iniziale del nome dei tuoi genitori (se sono già connessi). Per aggiungere il nuovo account istituzionale clicca sulla lettera.

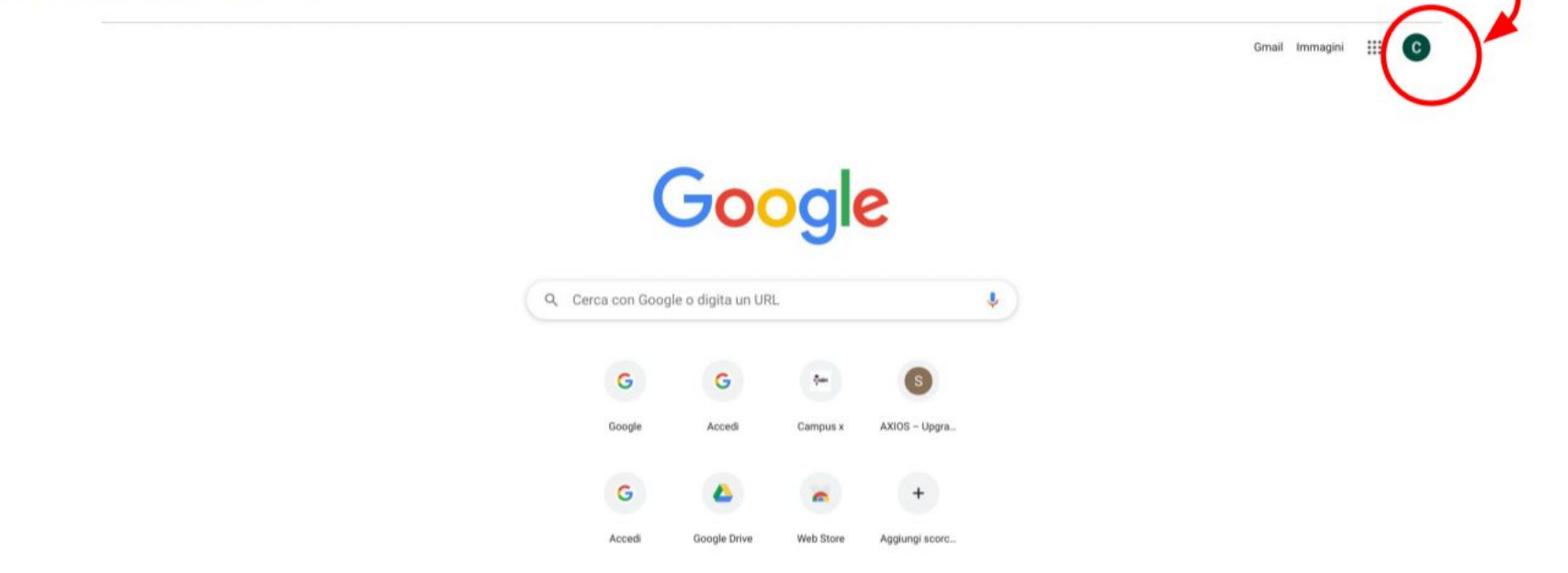

### 3. Clicca su "Gestisci account"

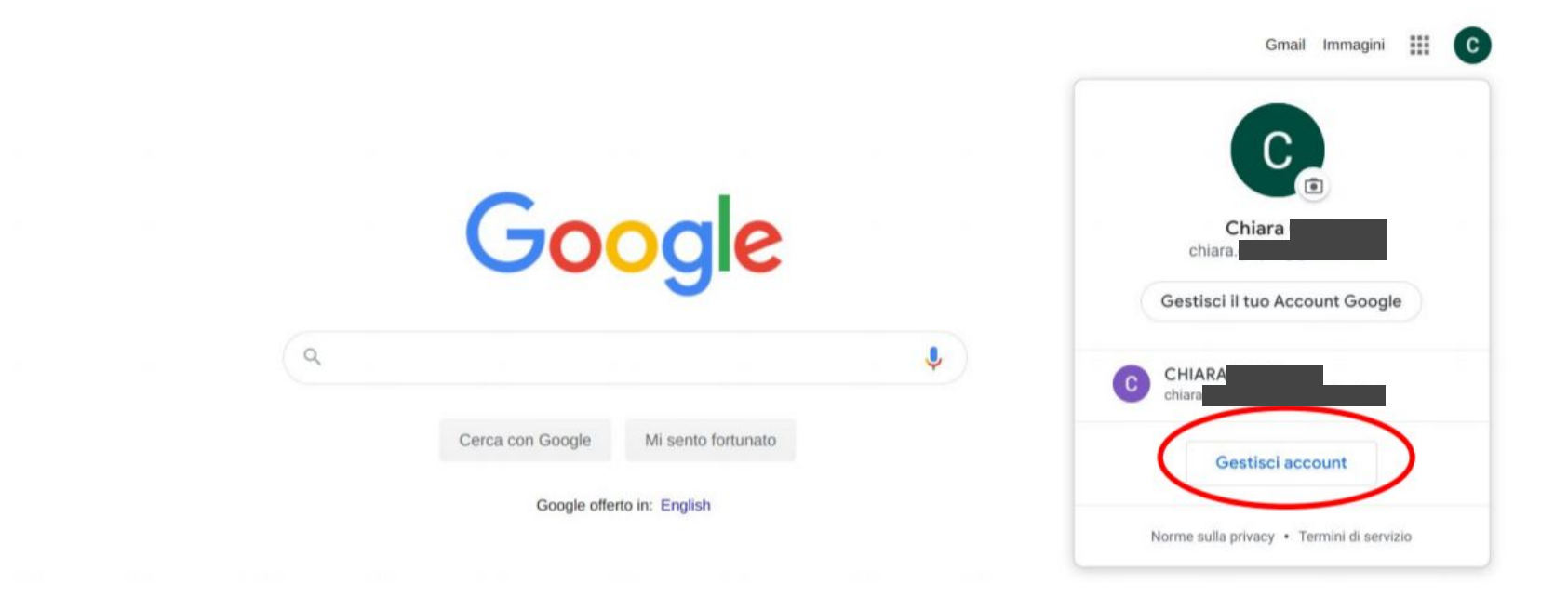

### 4. Nella nuova schermata seleziona "Gestisci account su questo dispositivo"

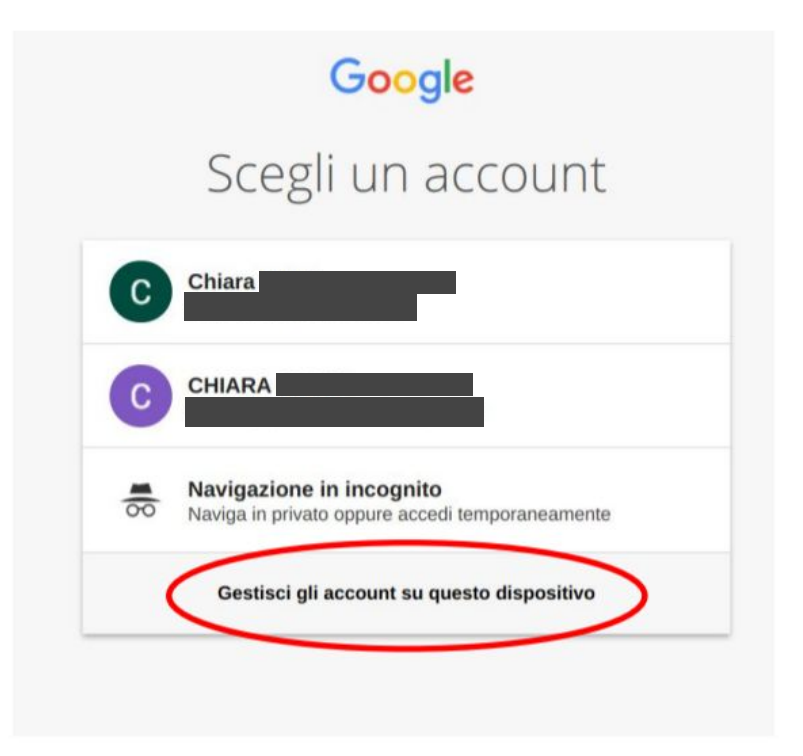

### 5. Seleziona "+ Aggiungi account"

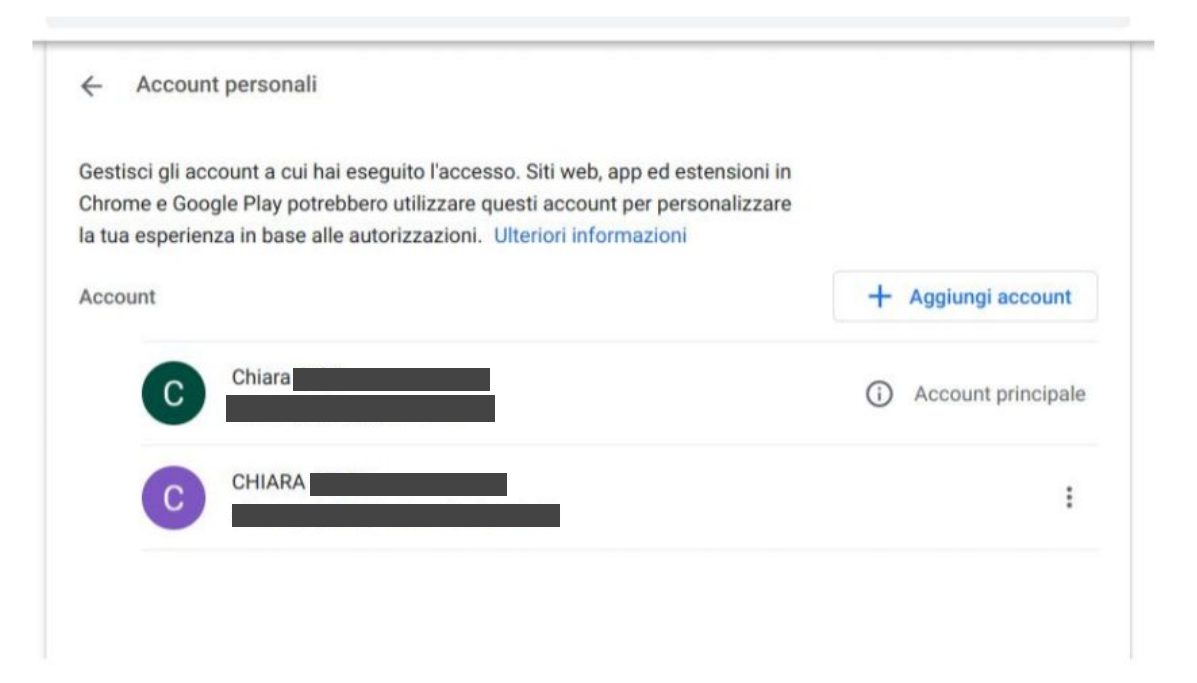

6. Digita:

- il tuo indirizzo mail (*nome.cognome@scuolamediaeuropea.com*) → "avanti"

#### Google

Accedi

Utilizza il tuo Account Google

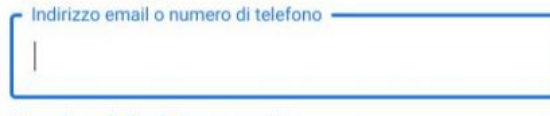

Non ricordi l'indirizzo email?

Non si tratta del tuo computer? Utilizza la modalità ospite per accedere privatamente. Ulteriori informazioni

Crea un account

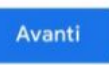

- la tua password  $\rightarrow$  "avanti"

| Google                 |                |
|------------------------|----------------|
| Chiara                 |                |
| © chiara. @scuolamedia | aeuropea.com 🗸 |
| Inserisci la password  | ۵              |
| Password dimenticata?  | Avanti         |

7. Chrome mantiene come account di default quello dei tuoi genitori. Per accedere a quello istituzionale clicca sui 9 puntini e successivamente su "account"

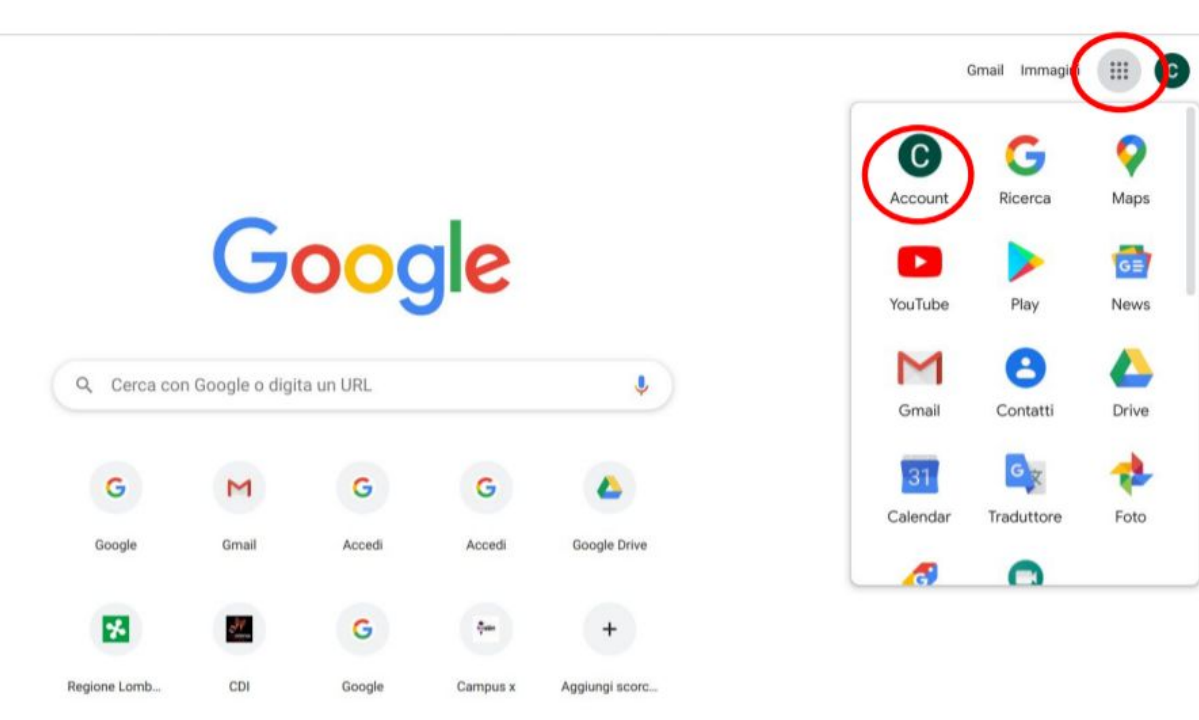

8 Dalla nuova schermata è possibile cambiare l'account cliccando nuovamente sulla lettera e, questa volta, sull'account desiderato.

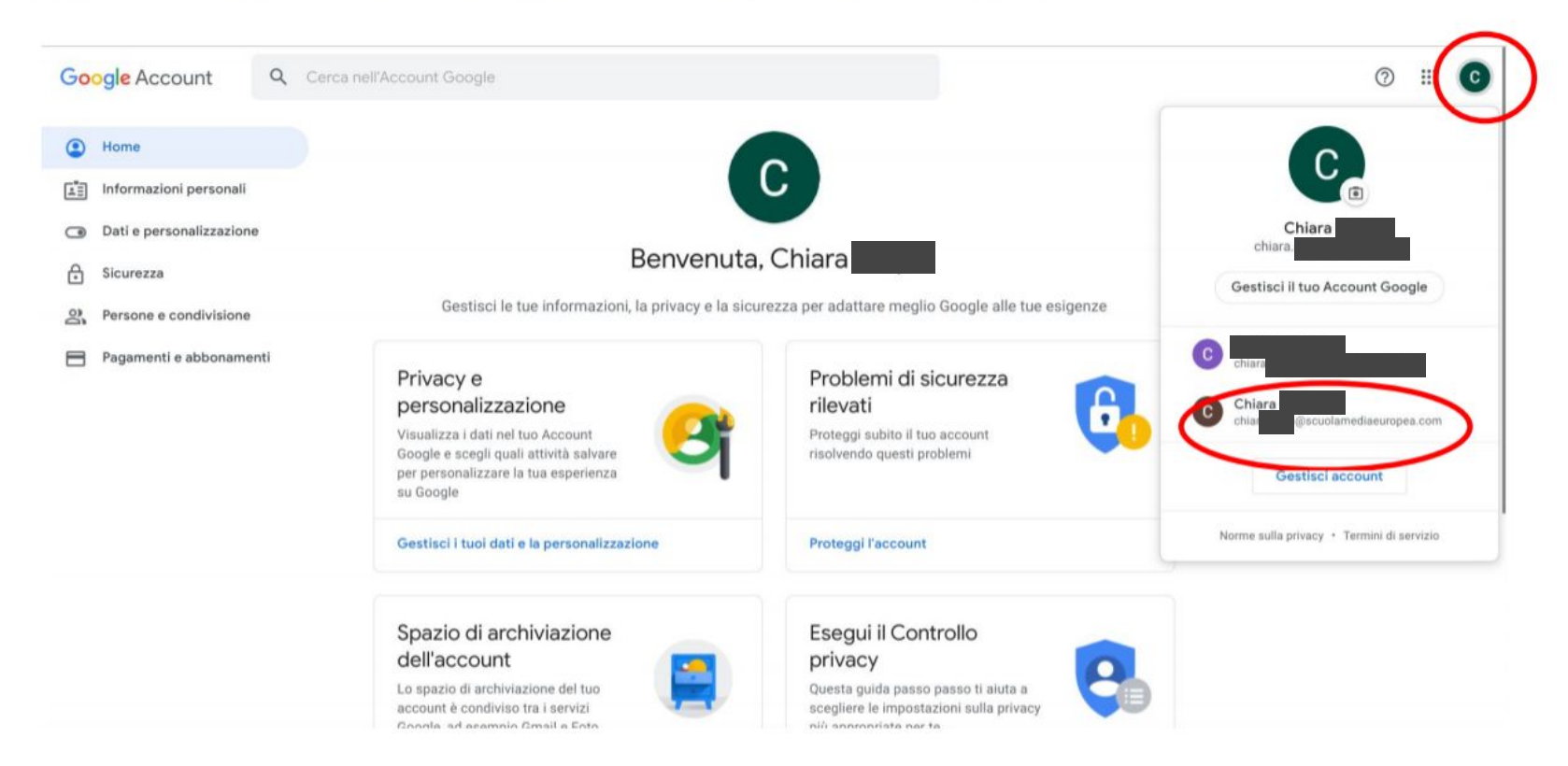

# Accedere alla mail @scuolamediaeuropea

1. Una volta effettuato l'accesso, clicca sui 9 puntini e successivamente sul simbolo della mail.

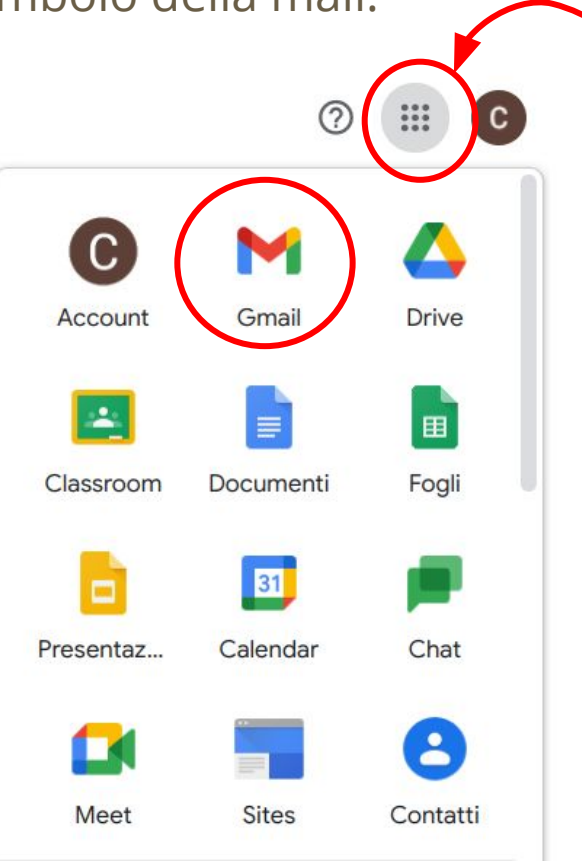

2. Sulla mail riceverete gli inviti per eventuali lezioni online

Se non avete ancora la versione aggiornata di Google vedrete questo simbolo

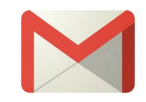

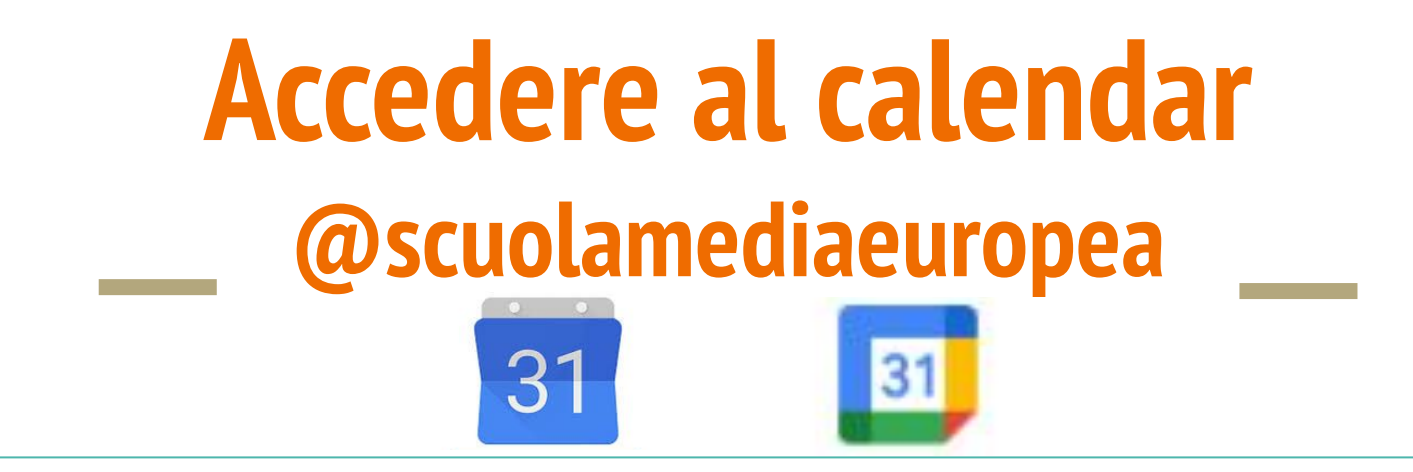

1. Una volta effettuato l'accesso, clicca sui 9 puntini e successivamente sul simbolo del calendario.

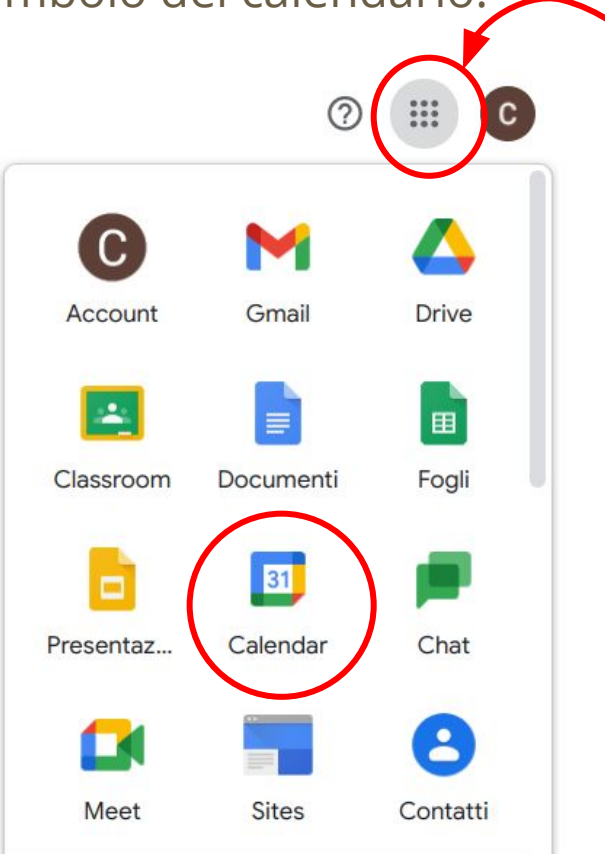

Se non avete ancora la versione aggiornata di Google vedrete questo simbolo

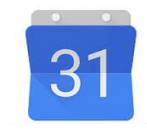

### 2. Nel calendario appariranno gli appuntamenti delle lezioni. Clicca sull'appuntamento $\rightarrow$ clicca su "partecipa con Google Meet

| DOM<br>1 nov | LUN<br>2                                             | MAR<br>3                                                                                         | MER<br>4                                         | GIO<br>5                                                                                          | VEN<br>6                                                             | SAB<br>7 |
|--------------|------------------------------------------------------|--------------------------------------------------------------------------------------------------|--------------------------------------------------|---------------------------------------------------------------------------------------------------|----------------------------------------------------------------------|----------|
| • 8AM        | 8AM D.A.D classe 2A     84M D.A.D classe 2A          |                                                                                                  |                                                  | <ul> <li>8AM D.A.D classe 2A</li> <li>8AM D.A.D classe 3A</li> </ul>                              | <ul> <li>8AM D.A.D classe 2A</li> <li>8AM D.A.D classe 3A</li> </ul> |          |
|              |                                                      | <ul> <li>D.A.D class</li> <li>Lunedi, 2 novembre</li> </ul>                                      | e 2A<br>• 8:00AM - 1:30PM                        |                                                                                                   |                                                                      |          |
| 8            | 9<br>• 8AM D.A.D classe 2A<br>• 8AM D.A.D classe 3A  | Partecipa con Go                                                                                 | ogle Meet                                        | 12<br>• 8AM D.A.D classe 2A<br>• 8AM D.A.D classe 3A                                              | 13<br>• 8AM D.A.D classe 2A<br>• 8AM D.A.D classe 3A                 | 14       |
| 15           | 16<br>BAM D.A.D classe 2A                            | Partecipa tramite tel<br>(US) +1 240-685-6122 P<br>23 11 invitati<br>3 si, 8 in attesa di rispor | l <mark>efono</mark><br>vIN: 843 196 378#<br>sta | 19<br>• 8AM D.A.D classe 2A                                                                       | 20<br>8AM D.A.D classe 2A                                            | 21       |
|              | 8AM D.A.D classe 3A                                  | i@s<br>Organizzatore                                                                             | ecuolamediaeuropea.com                           | 8AM D.A.D classe 3A                                                                               | 8AM D.A.D classe 3A                                                  |          |
| 22           | 23<br>• 8AM D.A.D classe 2A<br>• 8AM D.A.D classe 3A | <ul> <li>∴ Insegnanti Classe 2A (10) ∨</li> <li>∴ 10 minuti prima</li> <li>i Chiara</li> </ul>   |                                                  | 26<br>• 8AM D.A.D classe 2A<br>• 8AM D.A.D classe 3A<br>• 2:30PM CdC con genitori - 1A<br>altri 2 | 27<br>• 8AM D.A.D classe 2A<br>• 8AM D.A.D classe 3A                 | 28       |
| 29           | 30                                                   | Parteciperai?                                                                                    | Si No Forse 🧄                                    | 3                                                                                                 | 4                                                                    | 5        |
|              | 8AM D.A.D classe 2A                                  | • 8AM D.A.D classe 2A                                                                            | 8AM D.A.D classe 2A                              | 8AM D.A.D classe 2A                                                                               | 8AM D.A.D classe 2A                                                  |          |

### 3. Si aprirà la schermata della classe virtuale: clicca su "partecipa"

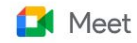

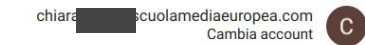

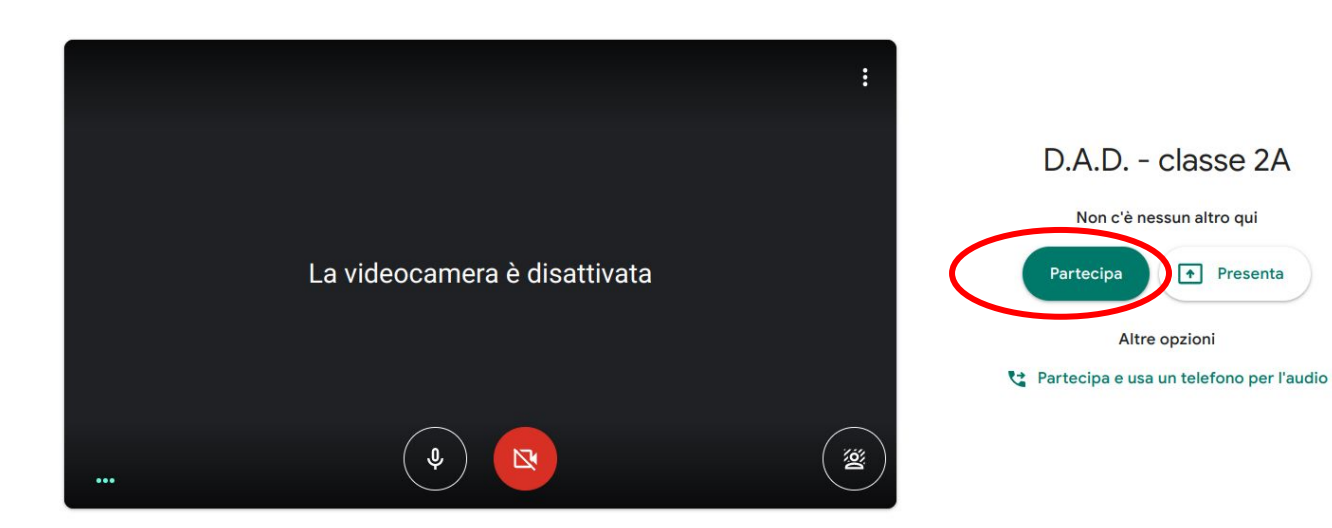

# Accedere a classroom @scuolamediaeuropea

### PRIMO METODO

1. Una volta effettuato l'accesso, clicca sui 9 puntini e successivamente sul simbolo di classroom.

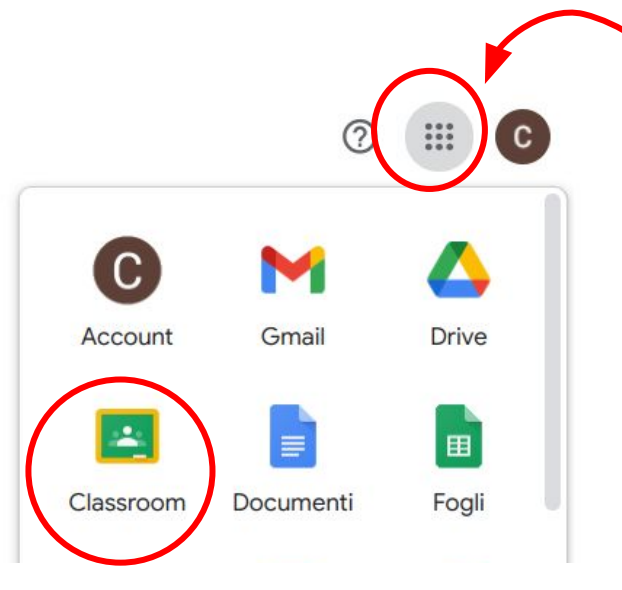

2. All'interno troverai le classi di tutte le materie scolastiche

### **SECONDO METODO**

- 1. Dopo aver aperto Google Chrome, digita "Google Classroom" e clicca sul secondo risultato
- 2. Nella schermata che si aprirà clicca su "Vai a classroom". Ti verrà poi chiesto di effettuare l'accesso con le tue credenziali istituzionali.

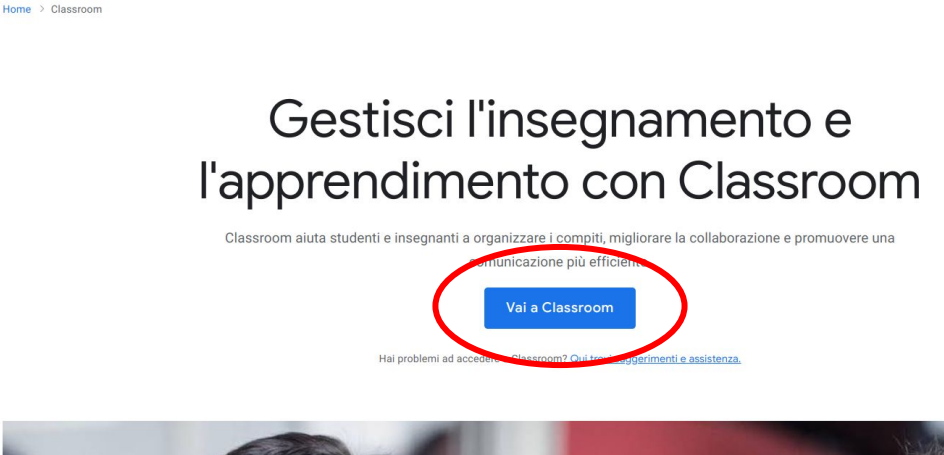

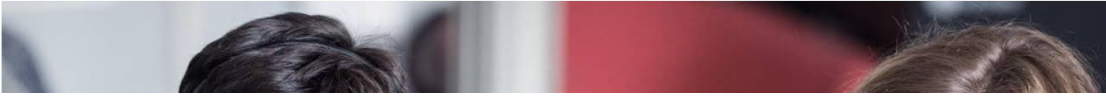